## sofyhost?com

SIEMPRE BUSCANDO CAMINOS HACIA EL ÉXITO

# WEBMAIL - GMAIL

9/12/2013

## Table de contenidos

| Manual de configuración de correos sudominio.com enlazados a gmail2   |
|-----------------------------------------------------------------------|
| Paso 1 - Ingresar al panel de control2                                |
| Paso 2 – Crear cuentas de correo4                                     |
| a) Creación de cuentas4                                               |
| b) Modificación de cuentas existentes4                                |
| c) Cuenta default5                                                    |
| Paso 3 - Interfaz de correo                                           |
| Paso 4 – Configuración de envío de correos desde una cuenta de GMAIL6 |
| Paso 5 – Configuración de recepción de correos desde GMAIL11          |
| Paso 6 – Confirmación13                                               |
| a) Envío de correo13                                                  |
| b) Recepción de correos14                                             |
| Dudas o comentarios                                                   |

## Manual de configuración de correos sudominio.com enlazados a gmail.

## Paso 1 - Ingresar al panel de control.

Entrar a la dirección <u>www.sudominio.com/cpanel</u> en donde se encuentra el panel de control del dominio.

| cP cPanel Login ×                                                                                                    | AB17-A |
|----------------------------------------------------------------------------------------------------|--------|
| C 👬 🗅 http://www.sudominio.com/cpanel                                                                                                    | 5      |
| 1 🦳 TI 🦳 Herramientas Google 🦳 SofyHost 🦳 SEO 🙁 Google 🦳 Viajes                                                                                                    |        |
| <b>CPanel</b><br>Mombre Usuario<br>Mombre Usuario<br>Mombre De Usuario<br>Mombre De Usuario<br>Mombre D |        |
| español هريبة български Deutsch Ελληνικά English español de España suomi                                                                                                    |        |
|                                                                                                    |        |
|                                                                                                    |        |
| C <sup>2</sup>                                                                                                    |        |
| Cepynght & Zuis chanel Inc.                                                                                                    |        |
|                                                                                                    |        |
|                                                                                                    |        |
|                                                                                                    |        |
|                                                                                                    |        |

El nombre de usuario y contraseña son los que se le enviaron a su correo electrónico al realizar la compra del hosting.

Después de ingresar al Panel de Control les aparecerá la pantalla en donde se muestran las herramientas que se ofrecen en él.

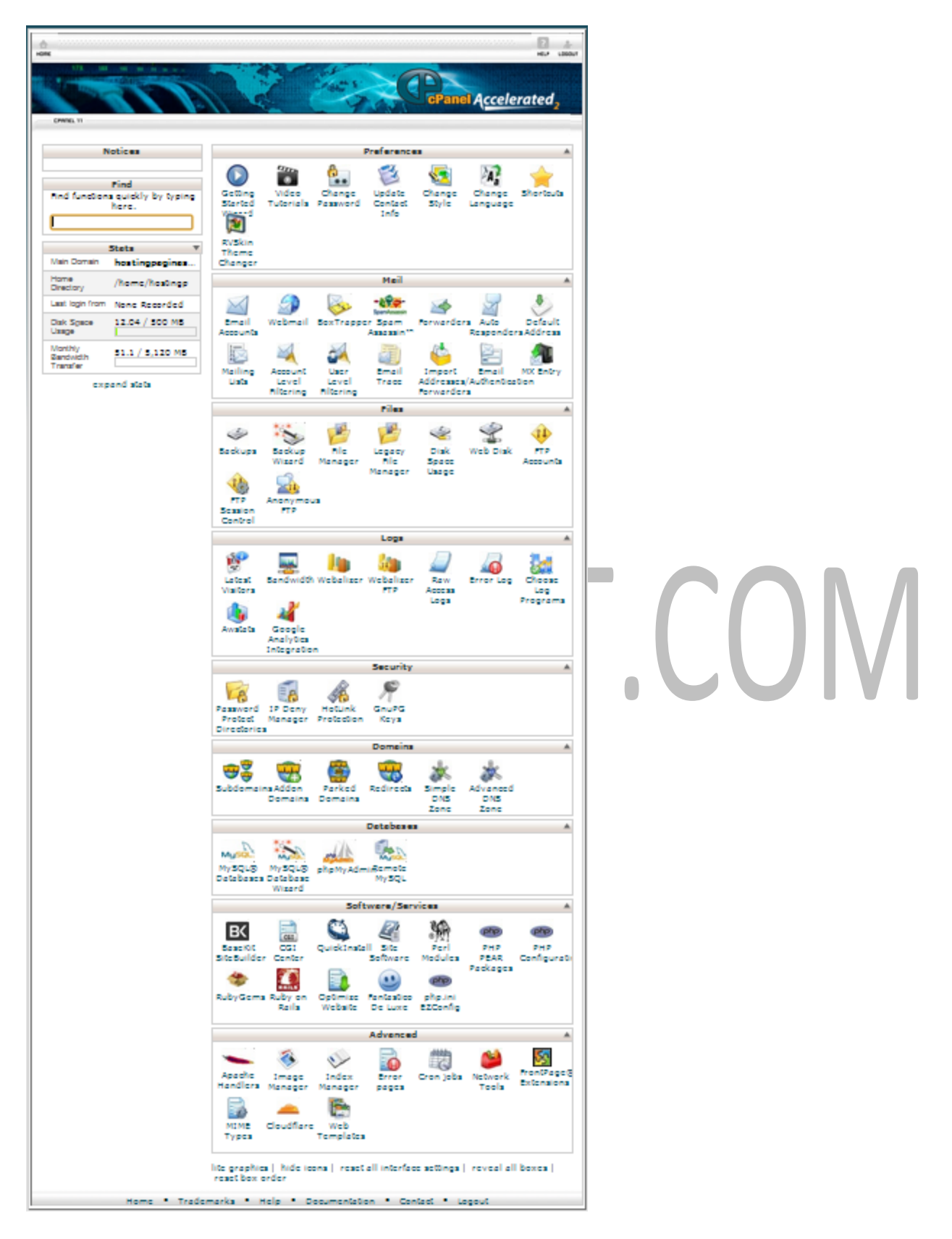

Del lado derecho aparecen hacia abajo se muestran dichas herramientas.

## Paso 2 - Crear cuentas de correo

En las herramientas se encuentra la sección de "Mail" en donde se administra todos estos servicios

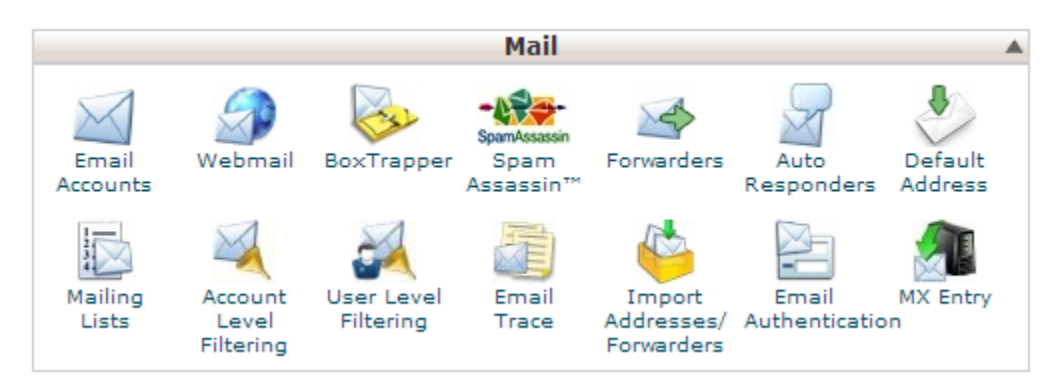

Para crear, modificar o eliminar una cuenta seleccionamos la opción de "Email Accounts"

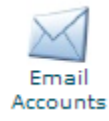

| La siguie<br>a) | ente página se divide en 3 secci<br>Creación de cuentas | iones CT                                |                                              |
|-----------------|---------------------------------------------------------|-----------------------------------------|----------------------------------------------|
| C               | In this area you can manage the en                      | nail accounts associated with your doma | ain.                                         |
|                 | Email:                                                  | @ hostingpaginasweb.co                  | om                                           |
|                 | Password:                                               |                                         |                                              |
|                 | Password (again):                                       |                                         |                                              |
|                 | Strength (why?): Very We                                | ak (0/100) Password Generator           |                                              |
|                 | Mailbox Quota:<br>Unlimite                              | мв<br>d                                 |                                              |
|                 | Create Acc                                              | count                                   |                                              |
|                 | Search Email                                            | Search Email                            | Results per page: 10 💌                       |
| b)              | Modificación de cuenta                                  | is existentes                           |                                              |
|                 | Account @ Domain                                        | Usage / Quota / %                       | ACTIONS                                      |
|                 | minombre@hostingpaginasweb.co                           | т 0 / 250 мв                            | Change Change Delete More▼<br>Password Quota |

### c) Cuenta default

| Default Email Account (?) |
|---------------------------|
|---------------------------|

| ACCOUNT  | Usage   | ACTIONS        |
|----------|---------|----------------|
| hostingp | 0 bytes | Access Webmail |

Una vez que hayamos creado la cuenta de correo desde la sección a)

## Paso 3 - Interfaz de correo

http://www.sudominio.com/webmail

| CP Webmail Login ×                                                                                                    |   |
|----------------------------------------------------------------------------------------------------|---|
| C 🕯 http://www.sudominio.com/webmail                                                                                                    | _ |
| I 🗀 TI 🦳 Herramientas Google 🦳 SofyHost 🦳 SEO 🚦 Google 🦳 Viajes                                                                                                    |   |
| Webmail         Enail Address         Imail Address         Imail |   |
| Copyright © 2013 cPanel, Inc.                                                                                                    |   |

Email Address es la dirección **completa** de su correo ejemplo:

minombre@hostingpaginasweb.com

Contraseña es la cadena de caracteres que asignó cuando creó la cuenta de correo en el paso anterior.

Una vez que ingresamos nos aparecerá la siguiente venta

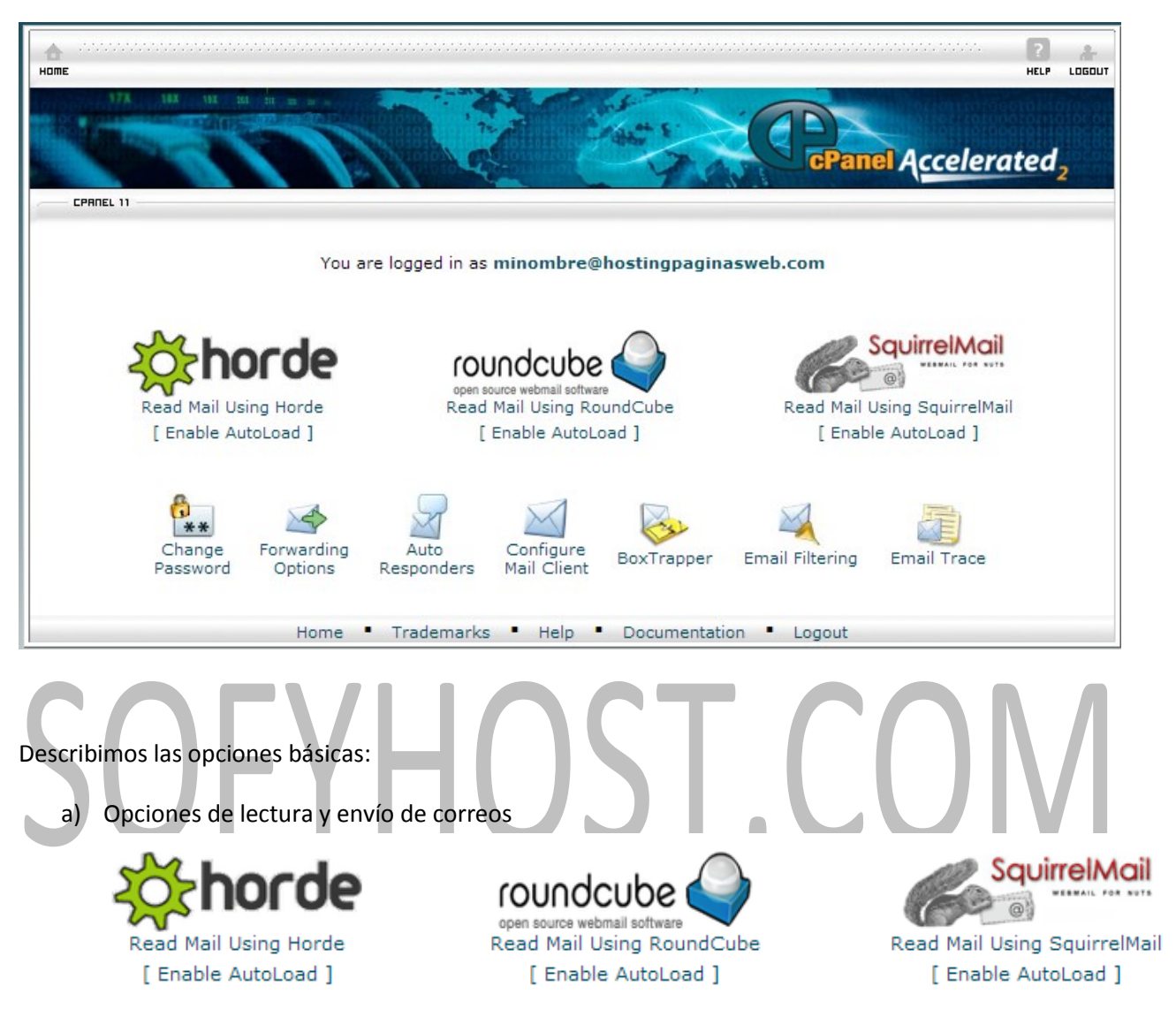

- b) Change Password. Realizar cambios a la contraseña
- c) Forwarding Options. Redireccionar correos, cuando le llegue un correo a esta cuenta puede hacer que de manera automática se vayan a otra cuenta de correo, incluso puede ser a un correo en Hotmail, gmail u otro proveedor de cuentas.
- d) Configure Mail Client. Contiene la información que utilizaremos para la configuración de clientes de correo.

## Paso 4 - Configuración de envío de correos desde una cuenta de GMAIL

Desde su cuenta personal de GMAIL

En el lado superior derecho aparece la siguiente imagen

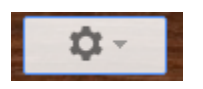

Al dar click en ella se despliega un menú con distintas opciones, entraremos a la que dice "Settings"

En settings podremos ver las siguientes opciones de menú

General Labels Inbox Accounts Filters Forwarding and POP/IMAP Chat Web Clips Labs Offline Themes

Seleccionaremos "Accounts"

En la sección de

Send mail as: (Use Gmail to send from your other email addresses) Learn more

| Haremos click en la opción: | Haremos click en la opción: | Add | another | email | address | you | owi |
|-----------------------------|-----------------------------|-----|---------|-------|---------|-----|-----|
|-----------------------------|-----------------------------|-----|---------|-------|---------|-----|-----|

y aparecerá la siguiente ventana:

| Add another email address you own                                                                                                    |  |  |  |  |
|----------------------------------------------------------------------------------------------------|--|--|--|--|
| Enter information about your other email address.<br>(your name and email address will be shown on mail you send)                                               |  |  |  |  |
| Name:<br>Email address:<br>Treat as an alias. <u>Learn more</u><br><u>Specify a different "reply-to" address</u> (optional)<br><u>Cancel</u> <u>Next Step »</u> |  |  |  |  |
|                                                                                                    |  |  |  |  |

En Name pondremos el nombre que queramos que aparezca como destinatario en los correos que estaremos enviando.

En Email address escribiremos el nombre **completo** de la cuenta de correo que queramos que aparezca como destinatario.

En nuestro ejemplo usaremos

Name: Mi Nombre

Email adress: minombre@hostingpaginasweb.com

Revisamos que la palomita aparezca en "Treat as an alias" (para facilidad de uso y configuración) y presionamos Next Step »

En la siguiente ventana

| Add another email address you own                                                                                                    |  |  |  |
|----------------------------------------------------------------------------------------------------|--|--|--|
| Send mail through your SMTP server?                                                                                                    |  |  |  |
| When you send mail as <b>minombre@hostingpaginasweb.com</b> , the mail can either be sent through Gmail or through hostingpaginasweb.com SMTP servers. |  |  |  |
| <ul> <li>Send through Gmail (easier to set up)</li> <li>Send through hostingpaginasweb.com SMTP servers Learn more</li> </ul>                          |  |  |  |
| Cancel « Back Next Step »                                                                                                    |  |  |  |

Seleccionamos "Send throught Gmail" esto hará mas sencilla la configuración y presionamos

Next Step »

Por seguridad GMAIL verificará que seas dueño de dicha cuenta y te lo hace saber en la siguiente ventan

### Add another email address you own

| Ve | erify your email address                                                                                                    |
|----|----------------------------------------------------------------------------------------------------|
| В  | Before you can send mail as <b>minombre@hostingpaginasweb.com</b> , we need to verify that you win this amail address. To perform the verification click "Send Verification". We will then send an |

own this email address. To perform the verification click "Send Verification". We will then send an email to minombre@hostingpaginasweb.com with instructions on how to verify your address.

| Cancel | « Back | Send Verification |
|--------|--------|-------------------|
|--------|--------|-------------------|

Presionamos el botón

Send Verification

Nos aparecerá la siguiente ventana

| Add another email address you own                                                                                                    |  |  |  |  |  |
|----------------------------------------------------------------------------------------------------|--|--|--|--|--|
| Confirm verification and add your email address                                                                                                    |  |  |  |  |  |
| An email with a confirmation code was sent to <b>minombre@hostingpaginasweb.com</b> .<br>[ <u>Resend email]</u><br>To add your email address, do one of the following: |  |  |  |  |  |
| Click on the link in the confirmation<br>email                                                                                                    |  |  |  |  |  |
| Close window                                                                                                    |  |  |  |  |  |

Para poder llenar el campo solicitado, deberemos entrar a nuestra interfaz de correo electrónico, el acceso lo comentamos en el **Paso 3** elegimos una de las opciones del inciso **a)** para este ejemplo usamos la opción roundcube

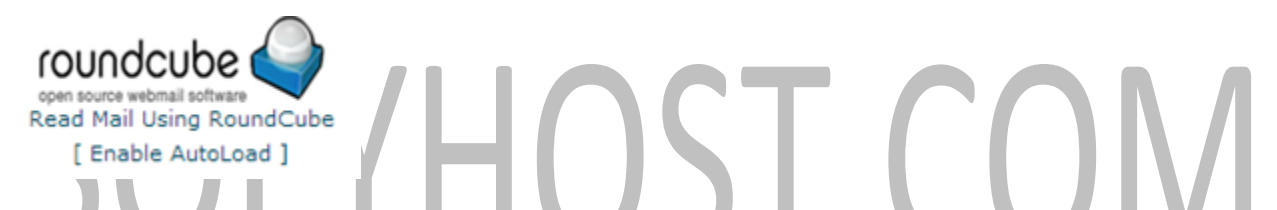

Una vez en dicha ventana podremos ver los correos que nos estarán llegando mientras no terminemos de configurar nuestra cuenta de GMAIL, una vez terminada la configuración podremos olvidarnos de este acceso, ya que todo lo haremos desde la interfaz de GMAIL.

Como podemos observar hemos recibido el correo de GMAIL de verificación

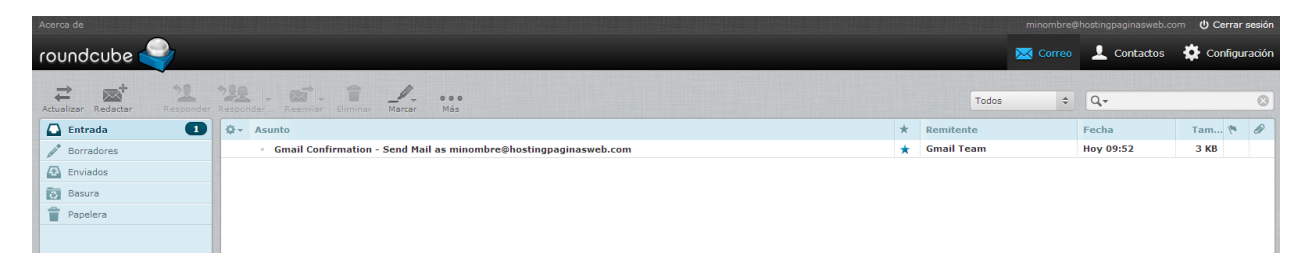

Damos doble click en él ya que aquí nos aparecerá el código de verificación que GMAIL nos envió

#### Configuración de GMAIL para envío y recepción de correos

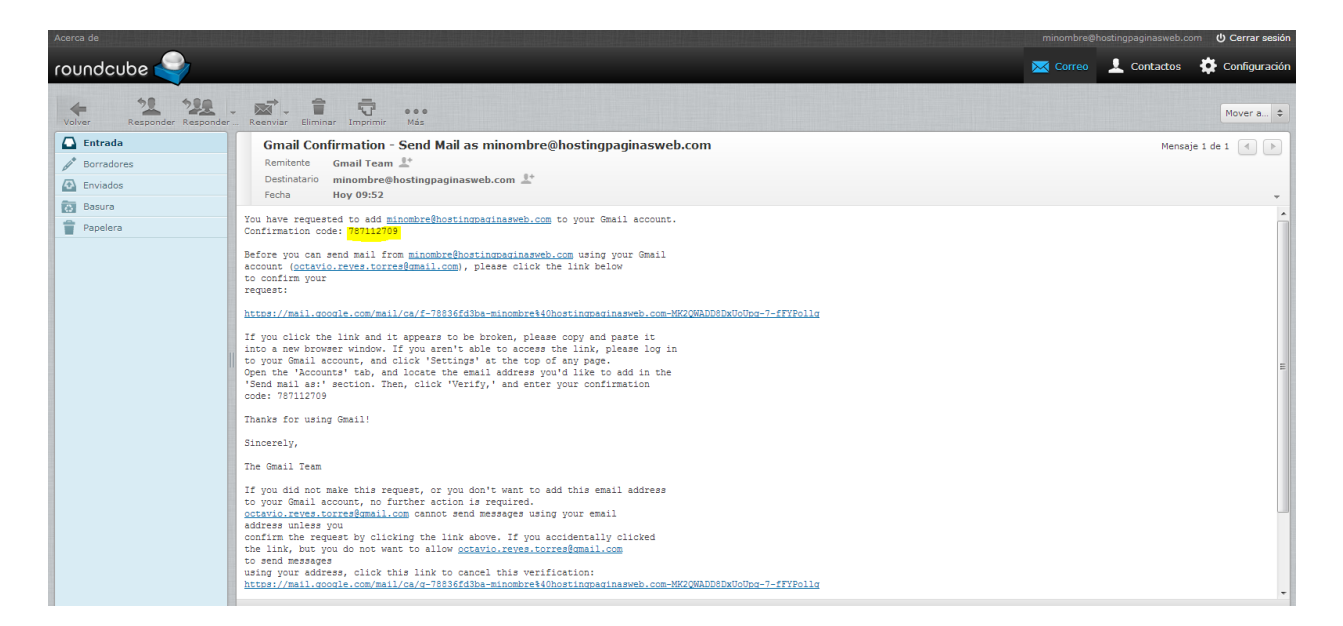

Dicho código lo copiaremos en la ventana en que GMAIL nos lo está solicitando

| Add another email address you own                                                                                                    |
|----------------------------------------------------------------------------------------------------|
| Confirm verification and add your email address                                                                                                    |
| An email with a confirmation code was sent to minombre@hostingpaginasweb.com. [Resend email] To add your email address, do one of the following: Click on the link in the confirmation email I I I I I I I I I I I I I I I I I I I |

#### Después presionamos el botón

Verify

Y de ser correcto el código, la ventana se cerrará automáticamente.

Desde GMAIL damos refresh a la página y en la misma sección de

| Send mail as:                                       |  |  |
|-----------------------------------------------------|--|--|
| (Use Gmail to send from your other email addresses) |  |  |
| Learn more                                          |  |  |

Nos aparecerá el correo que acabamos de asignar

```
Mi Nombre <minombre@hostingpaginasweb.com>
```

make default edit info delete

Presionamos "make default" para que sea nuestra opción definida para envío de correos.

Con eso podremos enviar correos desde esa cuenta, sin embargo es hora de configurar la recepción del mismo.

## Paso 5 - Configuración de recepción de correos desde GMAIL

En la sección

Check mail from other accounts (using POP3): Learn more

Presionamos

| , | Add a POP3 mail account you own<br>Y nos abrirá otra página                                         | ЛЛ  |
|---|----------------------------------------------------------------------------------------------------|-----|
|   | Add a mail account you own                                                                          | IVI |
|   | Enter the email address of the account to get mail from (Note: You may add 4 more of your accounts) |     |
|   | Email address:                                                                                      |     |
|   | Cancel Next Step »                                                                                  |     |

En Email address pondremos la misma dirección que estuvimos configurando anteriormente, en este caso usaremos

minombre@hostingpaginasweb.com

Y presionamos el botón

Next Step »

Y nos aparecerá la siguiente pantalla

| Add a mail accour                           | it you own                                                             |           |
|---------------------------------------------|------------------------------------------------------------------------|-----------|
| Enter the mail settin                       | ngs for minombre@hostingpaginasweb.com. <u>Learn mor</u>               | <u>.e</u> |
| Email address:                              | minombre@hostingpaginasweb.com                                         |           |
| Username:                                   | minombre@hostingpaginasweb.com                                         |           |
| Password:                                   |                                                                        |           |
| POP Server:                                 | gli.websitewelcome.com Port: 995 💌                                     |           |
|                                             | Leave a copy of retrieved message on the server. Learn more            | e         |
|                                             | Always use a secure connection (SSL) when retrieving mail.             |           |
|                                             | Label incoming messages:                                               |           |
| V                                           | minombre@hostingpaginasweb.com                                         |           |
|                                             | Archive incoming messages (Skip the Inbox)                             |           |
|                                             | Cancel « Back Add Account                                              |           |
|                                             |                                                                        |           |
| Username pondremos l<br>minombre@hostingpag | a dirección de correo completa en nuestro ejemplo usamo<br>inasweb.com | s         |
| Password es el que le as                    | signamos a esta cuenta                                                 |           |

POP Server usaremos gli.websitewelcome.com

Ya que es la dirección de nuestro servidor con SSL

#### Port: 995

Seleccionamos la opción de "always use a secure connection (SSL) when retrieving mail"

Seleccionamos la opción "label incoming messages: [cuentadecorreo]"

Presionamos el botón

#### Add Account

De hacer esto de forma correcta la ventana se cerrará.

De nuevo en la ventana de Setting de GMAIL en la sección

Check mail from other accounts (using POP3): Learn more

#### Aparecerá nuestra cuenta

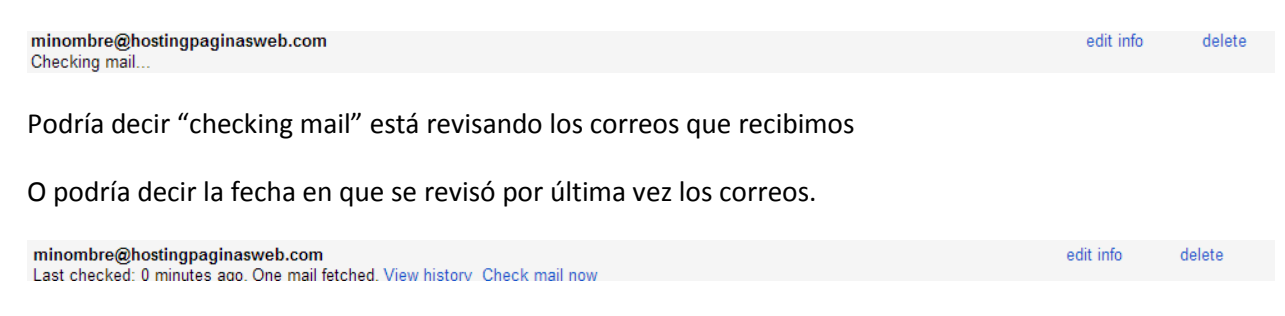

## Paso 6 - Confirmación

Si hacemos todo de manera correcta ahora estaremos recibiendo todos nuestros correos desde GMAIL y podremos verificarlo al hacer refresh en nuestra bandeja de entrada.

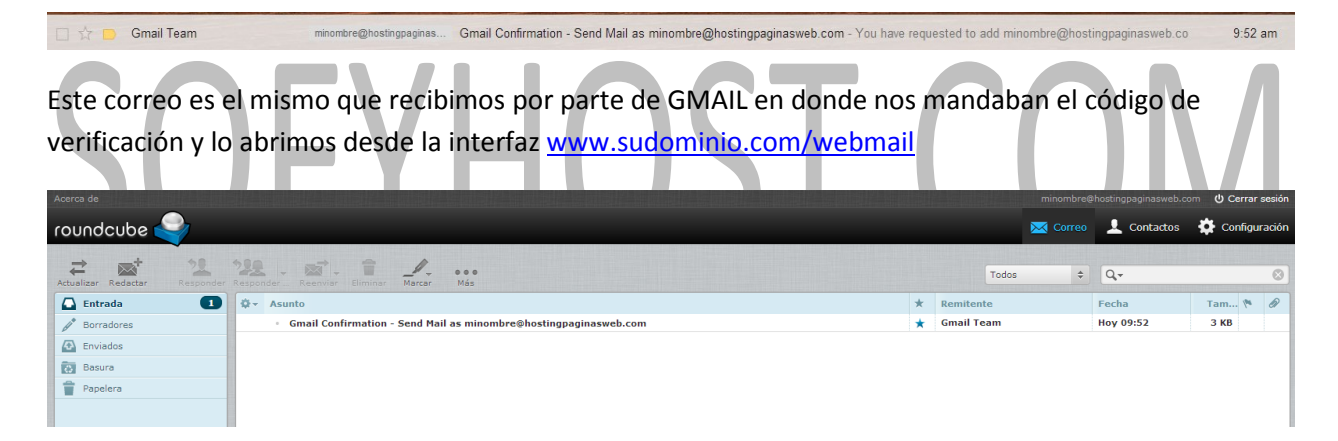

La última verificación que haremos será enviarnos un correo de nuestra cuenta a la misma cuenta desde GMAIL

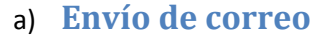

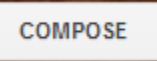

Y nos abrirá la ventana siguiente

#### Configuración de GMAIL para envío y recepción de correos

| New Message                                                                        | _ 2 ×  |
|------------------------------------------------------------------------------------|--------|
| To minombre@hostingpaginasweb.com *                                                |        |
| From Mi Nombre <minombre@hostingpaginasweb.com> 💌</minombre@hostingpaginasweb.com> | Cc Bcc |
| Subject                                                                            |        |
|                                                                                    |        |
|                                                                                    |        |

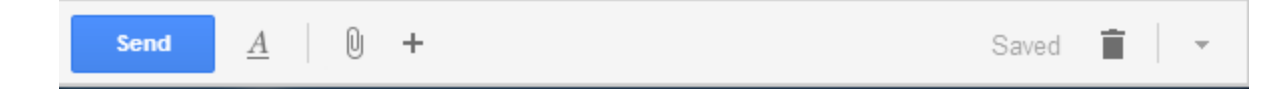

En **To** ponemos nuestra dirección <u>minombre@hostingpaginasweb.com</u> En **FROM** vemos que está la dirección que hemos creado para enviar correos <u>minombre@hostingpaginasweb.com</u> **Subject** podemos poner "prueba"

Ponemos cualquier mensaje en el contenido y presionamos

Send

#### b) Recepción de correos

Una vez que hemos mandado el correo anterior vemos que ahora en nuestra bandeja de

#### entrada tenemos un correo nuevo

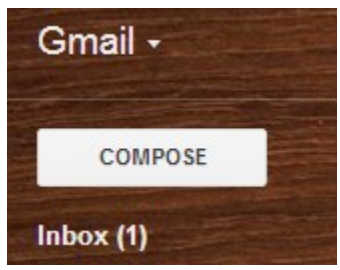

Presionamos en donde dice "Inbox(1)" o damos refresh en caso que no veamos el correo de lo contrario lo veremos así

| Inbox (1)              | • Unread        |                                                         | 1-1 of 1 💌 |
|------------------------|-----------------|---------------------------------------------------------|------------|
| Important<br>Sent Mail | 🔲 🏠 🗅 Mi Nombre | Prueba de envío - Confirmación de envío desde mi cuenta | 10:21 am   |

#### Recibimos de "Mi Nombre" así llamamos a la cuenta cuando la configuramos En los detalles vemos lo siguiente

|   | Mi Nombre <minombre@hostingpaginasweb.com></minombre@hostingpaginasweb.com> |            | stingpaginasweb.com>                                                        | 10:21 AM (3 minutes ago) ☆ 🔸 |
|---|-----------------------------------------------------------------------------|------------|-----------------------------------------------------------------------------|------------------------------|
|   | to minombre                                                                 | r          |                                                                             |                              |
|   | Confirmación                                                                | from:      | Mi Nombre <minombre@hostingpaginasweb.com></minombre@hostingpaginasweb.com> |                              |
|   |                                                                             | to:        | minombre@hostingpaginasweb.com                                              |                              |
| - | Click here t                                                                | date:      | Thu, Sep 12, 2013 at 10:21 AM                                               |                              |
|   |                                                                             | subject:   | Prueba de envío                                                             |                              |
|   |                                                                             | mailed-by: | gmail.com                                                                   |                              |
|   |                                                                             | mailed-by: | gmail.com                                                                   |                              |

Con ello comprobamos que el correo lo mandamos desde <u>minombre@hostingpaginasweb.com</u> y lo recibimos en la misma dirección pero todo desde la interfaz de GMAIL, con esto facilitamos nuestro trabajo y ahorramos espacio en nuestro servidor de hosting

### **Dudas o comentarios**

Cualquier duda o comentario no duden en enviarlo a <u>support@sofyhost.com</u> en donde con gusto los atenderemos.